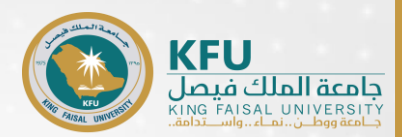

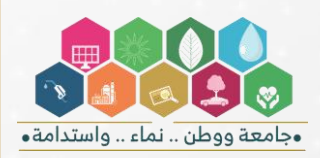

# ر الدليل الإرشادي للفصل الدراسي الثاني. 1445-1444هـ عو

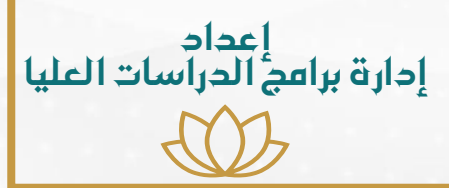

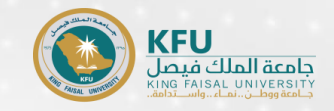

# "مقدمة

يسر إدارة برامج الدراسات العليا أن تضع بين أيديكم الدليل الشامل لجميع العمليات الأكاديمية التي يحتاجها طلبة المستوى الأول والمستويات المتقدمة، من حيث:

- تحديث كلمة المرور.
- 2. سداد الرسوم الدراسية.
- د. رفع إيصال السداد أو صورة إتمام التحويل الإلكتروني بنجاح على بوابة الدراسات العليا.
  - 4. تسجيل المقررات على نظام البانر.
- الرسوم الدراسية لمقررات المستوى الأول والتكميلي واللغة الإنجليزية المكثفة لبعض الكليات.
  - تخفيض الرسوم الدراسية لمنسوبي الجامعة والضمان الاجتماعي، والحالات الإنسانية.
    - 7. تأجيل القبول.

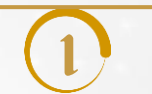

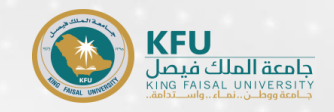

# ر جديث كلمة المرور

1- يجب على الطلبة المستجدين تحديث كلمة المرور الخاصة بهم، وذلك من خلال أيقونة تحديث كلمة المرور والجوال وذلك باتباع الخطوات الآتية:

من الصفحة الرئيسية للجامعة يجب اختيار التبويب الطلبة.

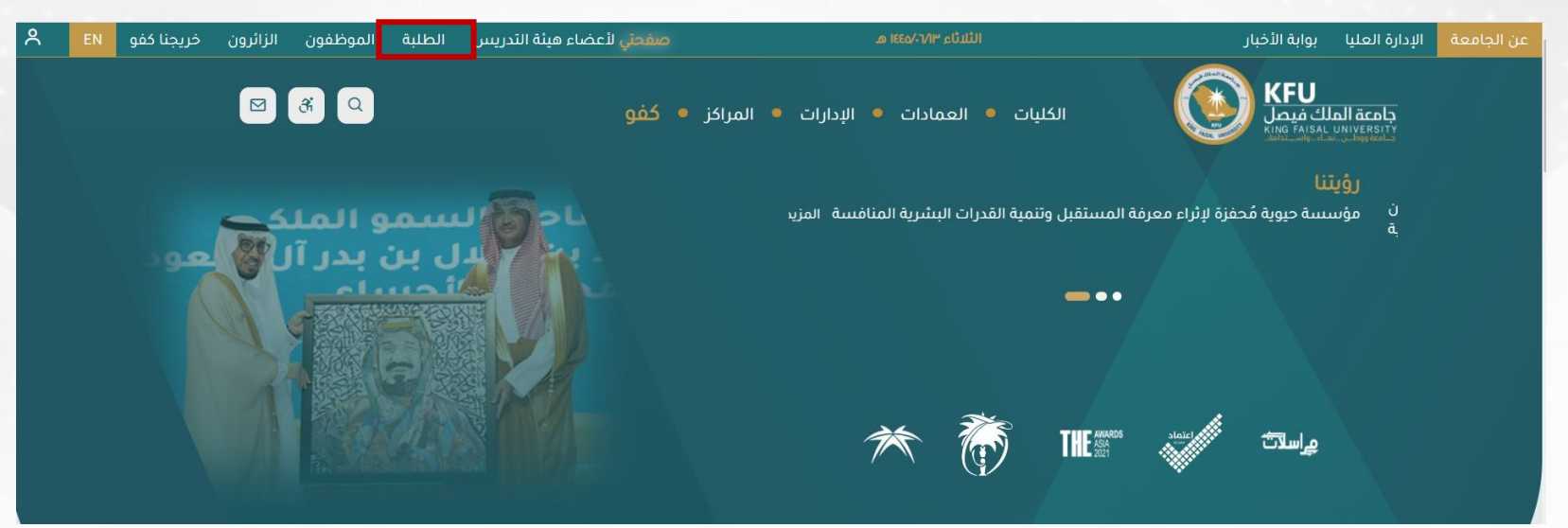

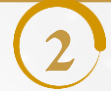

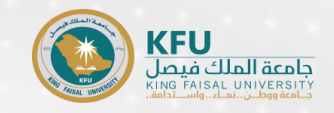

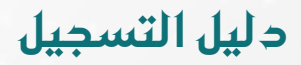

# ر د تحديث كلمة المرور

- 1- يجب على الطلبة المستجدين تحديث كلمة المرور الخاصة بهم، وذلك من خلال أيقونة تحديث كلمة المرور والجوال وذلك باتباع الخطوات الآتية:
  - اختيار ايقونة تحديث كلمة المرور والجوال.

|                                     |              |                       | الخدمات الأكثر استخداماً<br> |
|-------------------------------------|--------------|-----------------------|------------------------------|
| ب<br>?<br>تحديث كلمة المرور والجوال | بوابة القبول | أيت<br>الجدول الدراسي | منصة اللقاءات الافتراضية     |

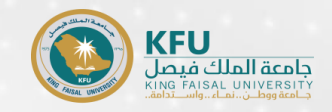

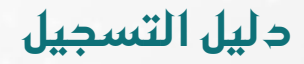

# ر جديث كلمة المرور

- 1- يجب على الطلبة المستجدين تحديث كلمة المرور الخاصة بهم، وذلك من خلال أيقونة تحديث كلمة المرور والجوال وذلك باتباع الخطوات الآتية:
  - الضفط على أيقونة الدخول عن طريق الحساب الجامعي.

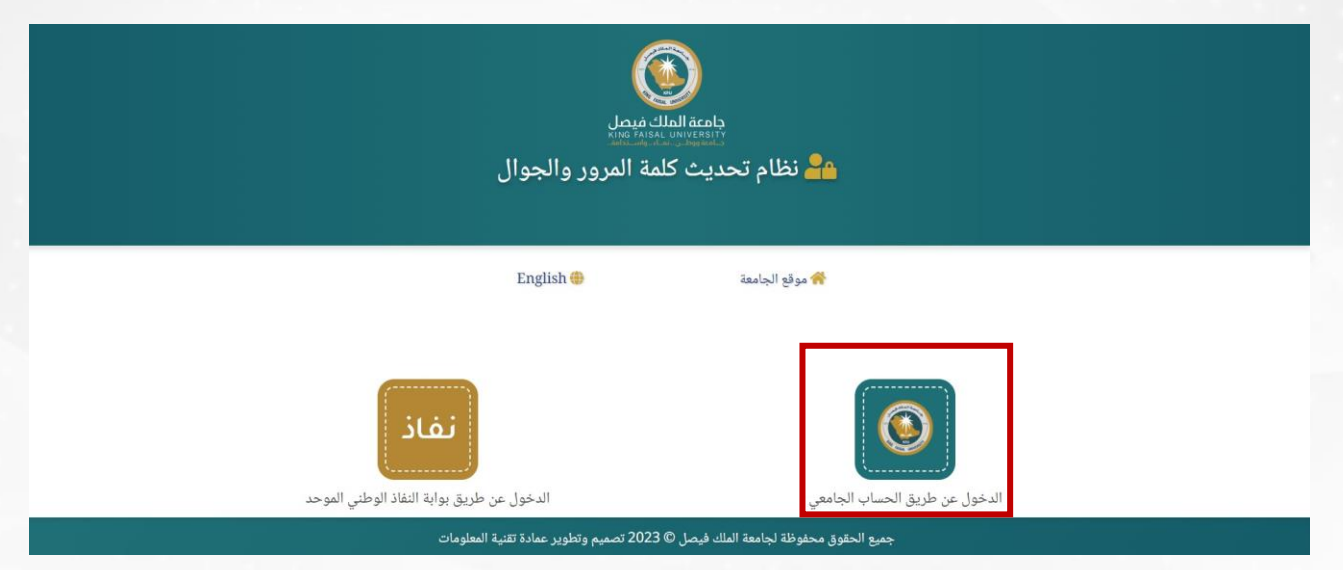

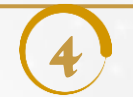

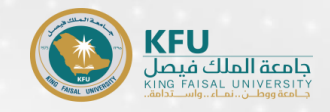

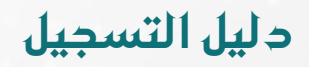

# ر د تحديث كلمة المرور

- 1- يجب على الطلبة المستجدين تحديث كلمة المرور الخاصة بهم، وذلك من خلال أيقونة تحديث كلمة المرور والجوال وذلك باتباع الخطوات الآتية:

   الضفط على أيقونة تحديث كلمة المرور، مع أهمية اتباع التعليمات.

| تحديث رقم الجوال                                      | تحديث كلمة المرور                                                |
|-------------------------------------------------------|------------------------------------------------------------------|
| كلمة المرور                                           | تعليمات تحديث                                                    |
|                                                       | ✔ يجب أن تكون باللغة الإنجليزية.                                 |
|                                                       | ✔ يجب ألا يقل طول كلمة المرور عن ثمانية أحرف.                    |
| فيرة (a,b,c,d إلخ) ، رموز و أرقام (a,b,c,d,#,\$ إلخ). | ✔ يجب أن تتضمن كلمة المرور أحرف كبيرة (A,B,C,D إلخ) ، أحرف ص     |
| ل الاسم ، رقم الجوال ، تاريخ الميلاد و غيرها.         | ✔ يجب ألا تحتوي كلمة المرور على أي معلومات شخصية يسهل معرفتها مث |
|                                                       | ✔ يجب ألا يكون قد سبق استخدام كلمة المرور الجديدة المدخلة        |
|                                                       | ✔ يجب تحديث كلمة المرور بصفة دورية مرة كل 180 يوم                |
| رقم الجوال                                            | تعليمات تحديث                                                    |
|                                                       | ✔ احرص على إضافة رقم جوال صحيح.                                  |
|                                                       | ✔ بحب أن يكون رقم الحوال خاص بك.                                 |

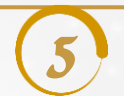

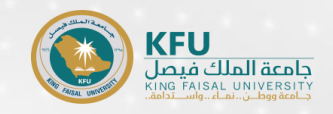

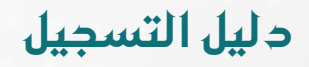

### ووسداد الرسوم الدراسية

- - تعبئة نموذجي التسجيل المرفقين ضمن قائمة نماذج التسجيل على صفحة الدراسات العليا: A. نموذج تعهد العنوان
    - B.نموذج تعهد بسداد مبالغ الرسوم الدراسية

أوعن طريق زيارة الرابط التالي:

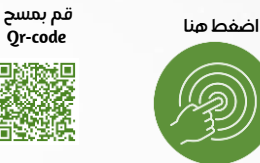

- 3. يتم سـداد مبلـغ (200 ريـال) كرسـوم إداريـة للطلبـة المسـتجدين، بالإضـافة إلـى الرسـوم الدراسـية للمسـتوى الأول حسـب الخطـة الدراسـية. ويـتم رفـع إيصال السداد على بوابة الدراسات العليا، حسب التقويم الزمني للدراسات العليا.
  - 4. في حال رغبة الطالب/ة تأجيل الدراسة، فيتم سداد الرسوم الإدارية فقط.
- 5. بالنسبة للطلبة المبتعثين أو الحاصلين على موافقة جهة عملهـم بالدراسـة علـى حسـاب الجهـة، ضـرورة إرفـاق خطـاب الموافقـة مـن الجهـة أو الضـمان المالي بتكفل الجهة بالمصاريف الدراسية.
  - يتم إرفاق المستندات المطلوبة عبر بوابة الدراسات العليا.

الصادرة من البنوك الأخرى أو عن طريق التحويل الإلكتروني (من بنك إلى أخر) عبر الخدمات البنكية الإلكترونية.

🖉 👘 سوف يتم من خلال النظام المالي التأكد من إتمام الطالب لعملية السداد وإضافة قيمة السداد إلى حساب (الكلية التطبيقية) بالجامعة.

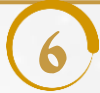

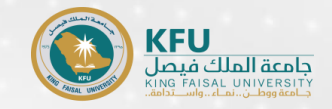

## روج خطوات الدخول على بوابة الدراسات العليا

الدخول على بوابة الدراسات العليا كما هو موضح بالشكل

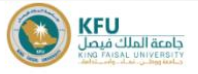

الكليات = العمادات = الإدارات = المراكز = <mark>كفو</mark>

### عمادة الدراسات العليا

الرئيسية > العمادات > عمادة الدراسات العليا

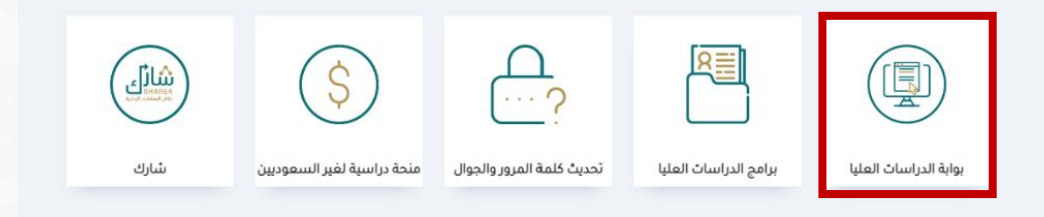

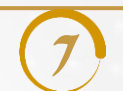

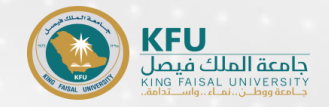

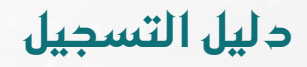

## روج خطوات الدخول على بوابة الدراسات العليا

2. يتم إدخال اسم المستخدم (الرقم الجامعي)وكلمة المرور كما هو موضح بالشكل

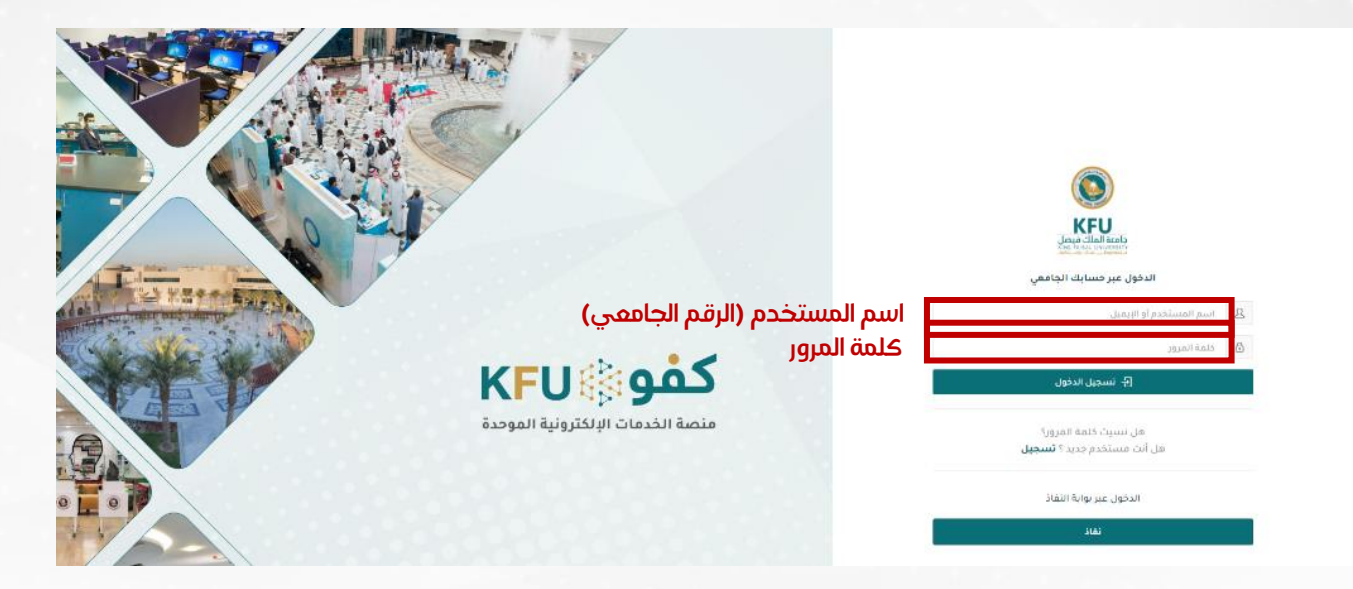

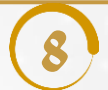

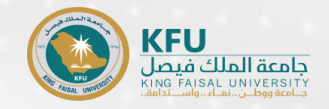

### روح خطوات الدخول على بوابة الدراسات العليا

3. سوف تصلك رسالة رمز التحقق على الجوال

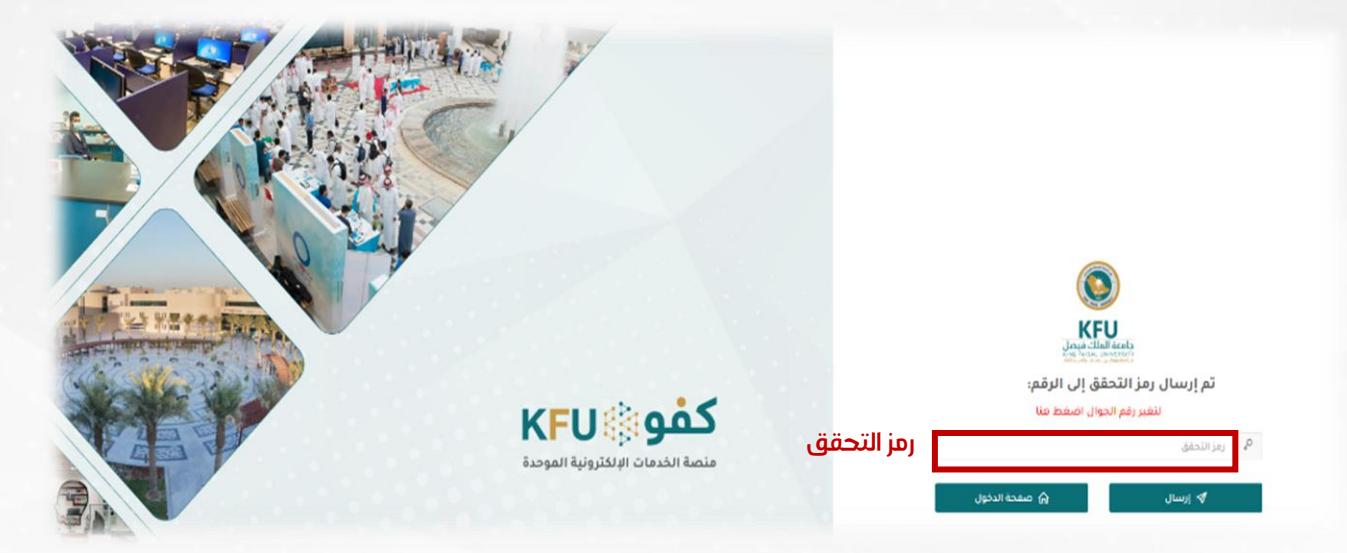

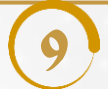

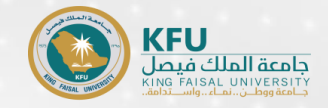

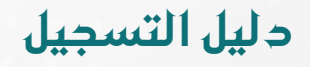

## 🕫 خطوات الدخول على خدمات بوابة الدراسات العليا 💕

### 4. الدخول على أيقونة الخدمات

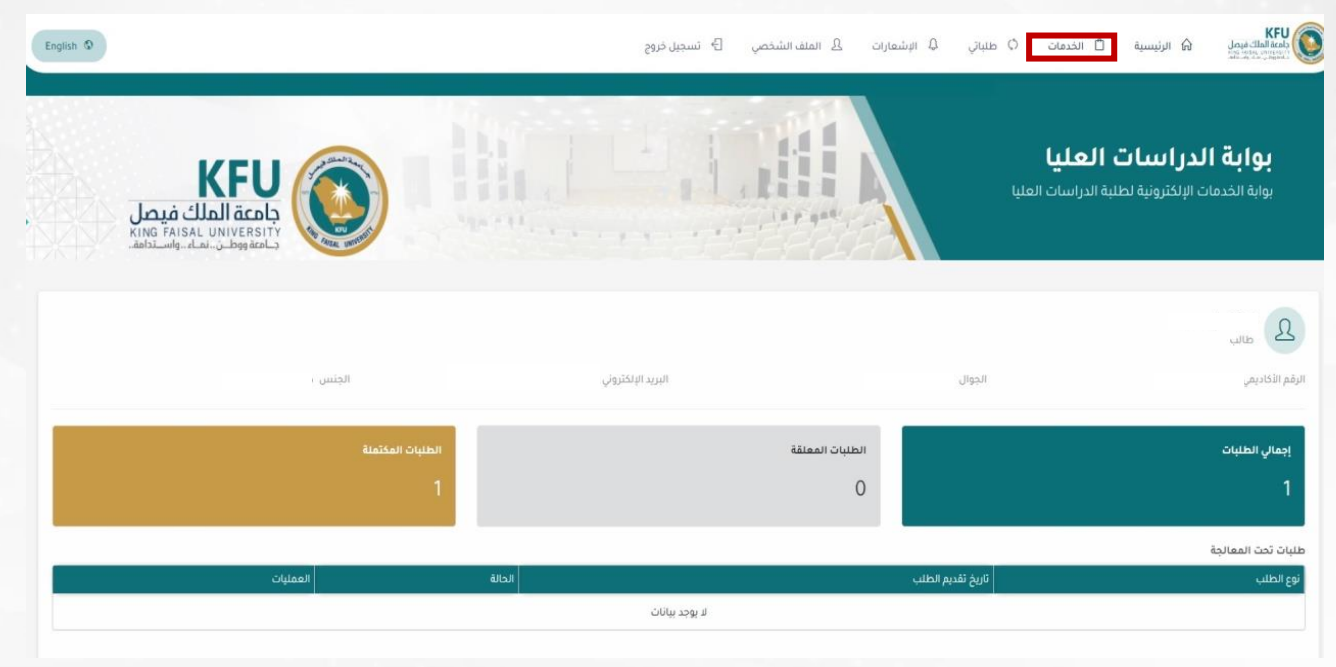

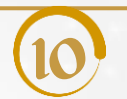

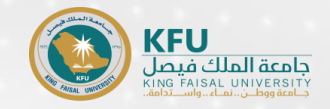

## روج خطوات الدخول على خدمات بوابة الدراسات العليا ٢٠

### 5- اختيار أيقونة سداد الرسوم الدراسية

| ۵ اتصل بنا 🗗 تسجیل خروج                                         | للباتي 🕲 خطابات 🗘 الإشعارات 🖞 الملف الشخصي | الکان المال المحل الم الرئيسية 🗅 الخدمات 🗘 ط المحدمات المال               |
|-----------------------------------------------------------------|--------------------------------------------|---------------------------------------------------------------------------|
| KEFU<br>Adala lach<br>KING FAISAL UNIVERSITY<br>Adas gedahghuda |                                            | بوابة الدر اسات العليا<br>بوابة الخدمات الإلكترونية لطلبة الدراسات العليا |
|                                                                 |                                            | الخدمات                                                                   |
| لب مرشد علمي (أكاديمي)                                          | שגור ועשפק וגרושגַה                        | تاجیل القبول                                                              |
| لب فرصة إضافية لتحسين المعدل                                    | طلب مشرف مشروع                             | طلب مشرف رسالة                                                            |
| بيل الدراسة                                                     | الإعتذار عن الدراسة (حذف كافة المقررات)    | طلب فرصة إضافية لتجاوز المدة النظامية                                     |
| ىب مقترح مشروع                                                  | طلب تقديم مقترح خطة بحثية                  | طلب إنسخاب                                                                |

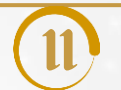

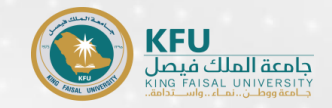

### روج خطوات الدخول على خدمات بوابة الدراسات العليا ٢٢

6- يتم تحديد عدد الساعات المراد تسجيلها، ثم إرفاق إيصال السداد، ثم إرسال الطلب

- A. إدخال عدد الساعات المراد تسجيلها.
- B. في حال كان هناك رصيد سابق، فيرجى كتابته في خانة الملاحظات، مع ضرورة إرفاق إيصال السداد السابق.
  - أيقونة رفع إيصال السداد.
    - أيقونة إرسال الطلب.

| English D                                         |                       | ۸ الفلف الشخصي ۲۰ تسجیل خروج    | الخدمات () طلبانی (۵ الإشمارات                                                       | الرئيسية 🗅 الرئيسية 🗅                                      |
|---------------------------------------------------|-----------------------|---------------------------------|--------------------------------------------------------------------------------------|------------------------------------------------------------|
| KFU<br>جامعة الملك فيصل<br>KING FAISAL UNIVERSITY |                       |                                 | ا <b>لعليا</b><br>الدراسات العليا                                                    | <b>بوابة الدراسات ا</b><br>بواية الخدمات الإلكترونية لطنية |
|                                                   |                       |                                 |                                                                                      | سداد الرسوم الدراسية                                       |
|                                                   |                       |                                 |                                                                                      | يجب إرفاق إيصال سداد الرسوم الدراسية                       |
| pada una                                          | لمبرية الخصمي<br>19.0 | سفرالسامة<br>1500.00 زيال سعودي | الأمس عدد ساعات تسجيل للبرنامج<br>99<br>فيمة البيلغ المطنوب دفعه<br>00.0 ريال سيتودي | الرميد الماني<br>0.0 ريال سمودي                            |
|                                                   | B                     |                                 |                                                                                      | Class.                                                     |
|                                                   |                       |                                 | . Chin James a dangi na nanad kadi kijada sikada saka nanan Ba                       |                                                            |

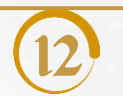

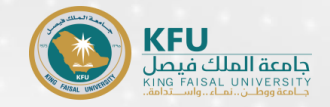

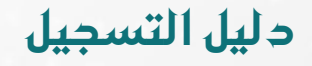

## 🕫 خطوات الدخول على خدمات بوابة الدراسات العليا

#### 7- تأكيد إرسال الطلب.

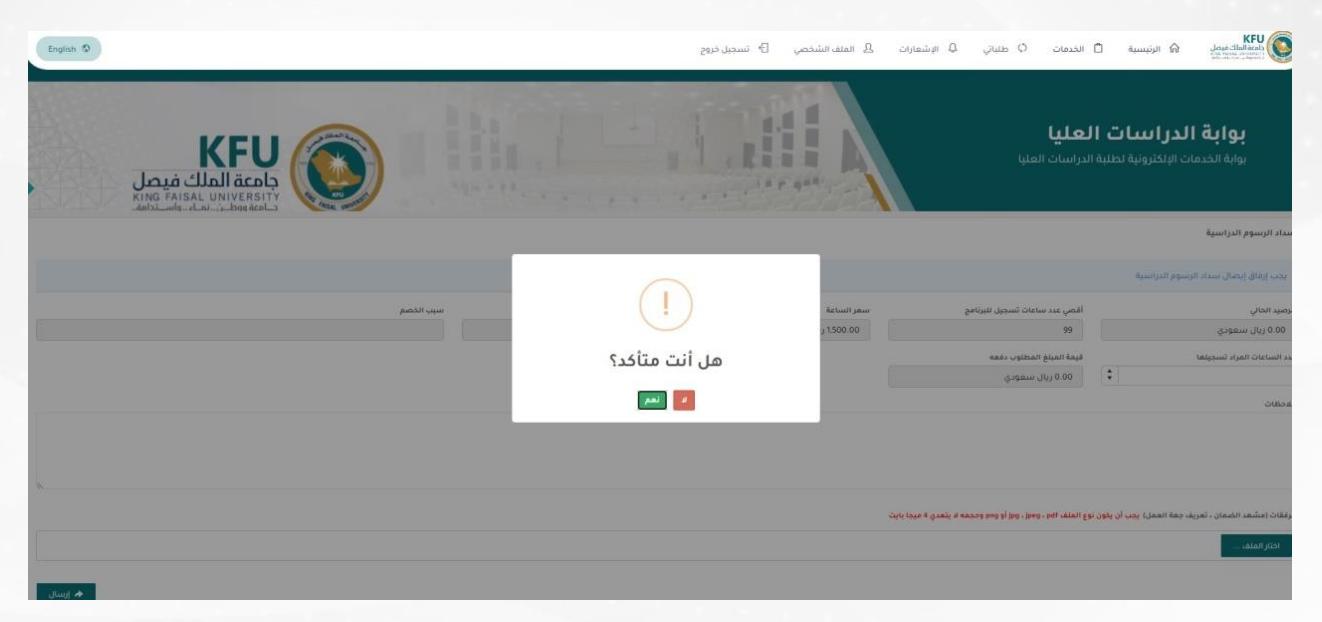

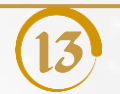

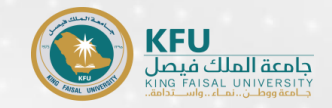

## 🕫 خطوات الدخول على خدمات بوابة الدراسات العليا 💕

#### 8- للتأكد من حالة الطلب.

- ... الضغط على أيقونة طلباتي..
- B. في حال تم رفض الطلب، فسوف يتم كتابة السبب في خانة الملاحظات.

| English D      | 6- تسجيل دروح                 | المتعادية المعنية (٢٠ متعاد) عن المتعادية (٢٠ متعاد) عن المتعادية المتعاد المتحدين المتعاد المتحدين |
|----------------|-------------------------------|----------------------------------------------------------------------------------------------------|
|                |                               | بواية الدراسات العليا<br>بوبه انديمان فرنديونية اختباب العليا                                       |
|                |                               | تفاصيل الطلب                                                                                        |
|                | الاريخ تقديم الطلب            | نوع مختب                                                                                            |
|                | الخفيس 48.18 2020/12/24 ص     | سداد الرسوم الدراسية                                                                                |
| سفر الساعة     | اقضي عدد سامات لسجيل للبرنامغ | الزميد المالي                                                                                       |
| 500 ريال سهودي | u .                           | 18.000 ريال سمودي                                                                                   |
|                | سبني الكضم                    | لسية الخصم                                                                                          |
|                |                               | 10.00                                                                                               |
|                | قيمة الفيتغ المطنوب دفعه      | عدد الساعات المراد شنجيلها                                                                          |
|                | 4500.06- ريال سمودي           |                                                                                                    |
|                |                               | مرفقات                                                                                              |
| الممتيات       | ئم رابع الملف بواسطة.         | استم الملقب                                                                                         |
| 🖶 عرض العلق    | ظان                           | TEST-PDF                                                                                            |
| 📅 برون العلق   | ulla.                         | TEST-POF                                                                                            |
|                |                               | مزادل الخدمة                                                                                        |
| ي المالية      | مستوا                         |                                                                                                    |
| R              |                               | تتبع الطنب                                                                                          |
| CHEORE _       |                               | Tella                                                                                               |
|                | 09-48-18 2020 ش               | لم تقديم انطلب.                                                                                     |
|                | 0954.54 2020 ص                | تمت الموامقة                                                                                        |

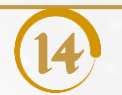

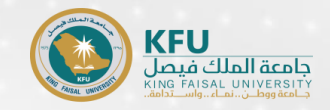

<sup>75</sup> خطوات الدخول على خدمات بوابة الدراسات العليا 22 9. بالنسبة لطلبة كلية (العلوم \_ العلوم الزراعية والأغذية) الغير محققين لشرط اللغة، يتم إدخال عدد الساعات المراد تسجيلها (ساعة واحدة فقط) ويتم إرفاق إيصال السداد بمبلغ (400 ريال).

- إدخال عدد الساعات المراد تسجيلها (ساعة واحدة فقط ) .A
  - أيقونة رفع إيصال السداد. .В
    - أيقونة إرسال الطلب. **.**C

| English O                                   |            | 🔒 الملف الشخصي 🕒 تسجيل خروج | 🗅 الخدمات O طلبانی 🗴 الإشمارات                                                                                                    | REU Jass Hall Lab                                      |
|---------------------------------------------|------------|-----------------------------|----------------------------------------------------------------------------------------------------|--------------------------------------------------------|
| KEU<br>الملك فيصل<br>KING FAISAL UNIVERSITY |            |                             | ا <b>العليا</b><br>بة الدراسات العليا                                                                                                    | <b>بوابة الدراسات</b><br>بوابة الخدمات الإلكترونية لطا |
|                                             |            |                             |                                                                                                    | سداد الرسوم الدراسية                                   |
|                                             |            |                             |                                                                                                    | يجب إرفاق إيصال سداد الرسوم الدراسية                   |
| سيب الخصم                                   | تسية الخصم | سعر الساعة                  | اقص عدد ساعات تسجيل للبرنامج                                                                                                    | الرصيد الحالي                                          |
|                                             | w.e        | 1500.00 ريال سفودي          | 99                                                                                                    | 0.00 ريال سعودي                                        |
|                                             |            |                             | فيمة المبلغ المطلوب دفعه                                                                                                    |                                                        |
|                                             |            |                             | 🗘 0.00 ريال سعودي                                                                                                    |                                                        |
|                                             |            |                             |                                                                                                    | ü tiho da                                              |
|                                             |            |                             | oficians dans availabilities and see the availability of the second second |                                                        |
|                                             |            |                             |                                                                                                    |                                                        |

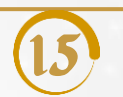

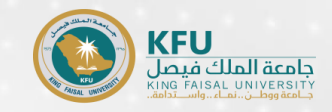

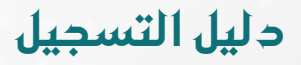

### ورجيل المقررات على نظام البانري

يقوم الطالب/ة بعد سداد الرسوم الدراسية، ورفع إيصال السداد وكافة المستندات المطلوبة عبر بوابة الدراسات العليا، بتسجيل المقررات المطلوبة على نظام البانر بعد اكتمال الطلب وإتمام الموافقة عليه، وذلك حسب التواريخ المحددة بالتقويم الزمني المعلن على صفحة الدراسات العليا. على الرابط التالي https://www.kfu.edu.sa/ar/Deans/HigherStudies/Pages/Calendar1.aspx

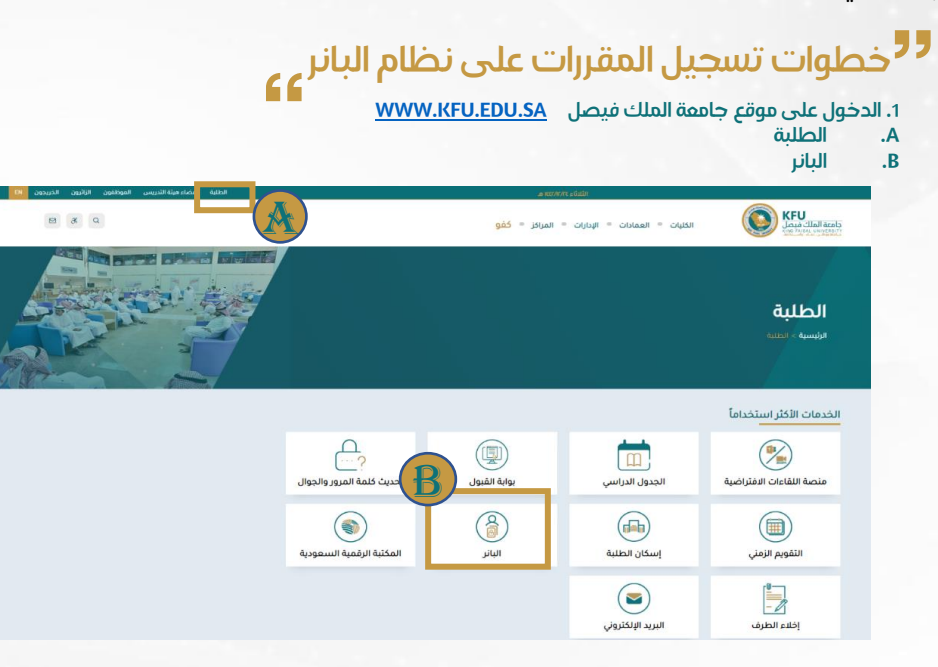

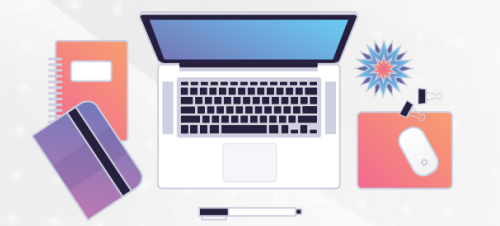

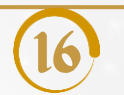

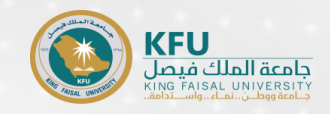

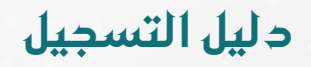

- 75 خطوات تسجيل المقررات على نظام البانر
  A. 2. الضغط على أيقونة الدخول للخدمة
  B. 3. 2ما يمكنكم معرفة خطوات الدخول والاستفادة من كافة الخدمات، وذلك بالضغط على أيقونة دليل الدخول للنظام.

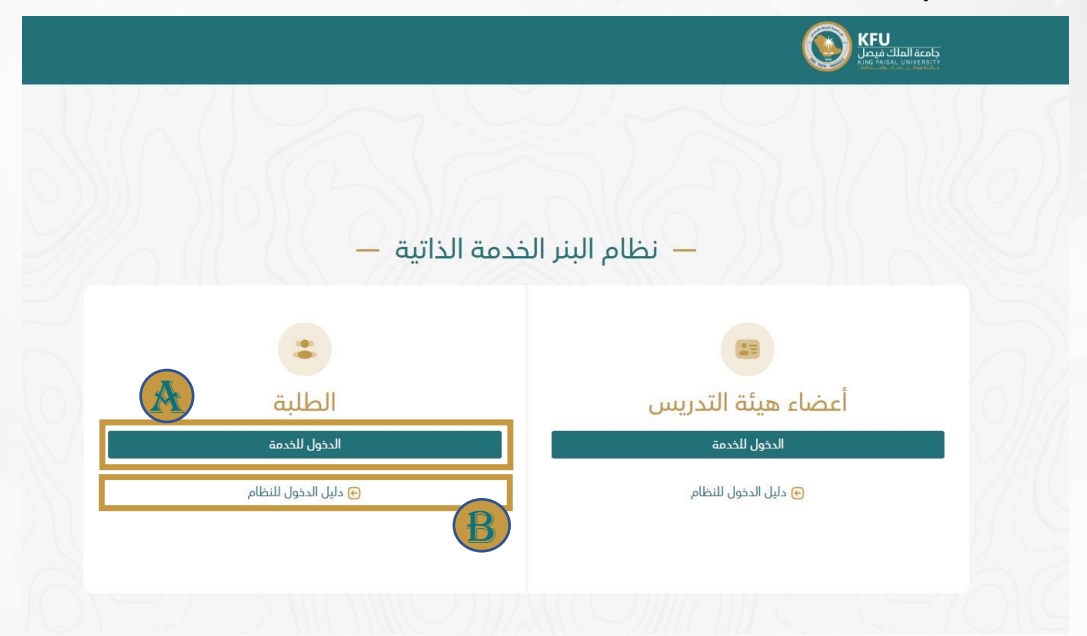

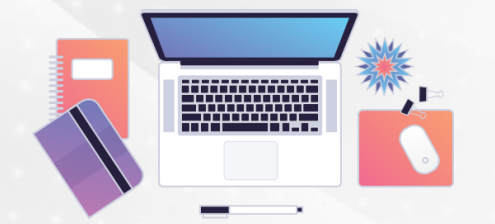

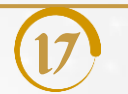

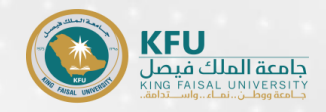

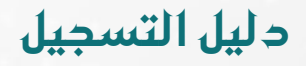

# 

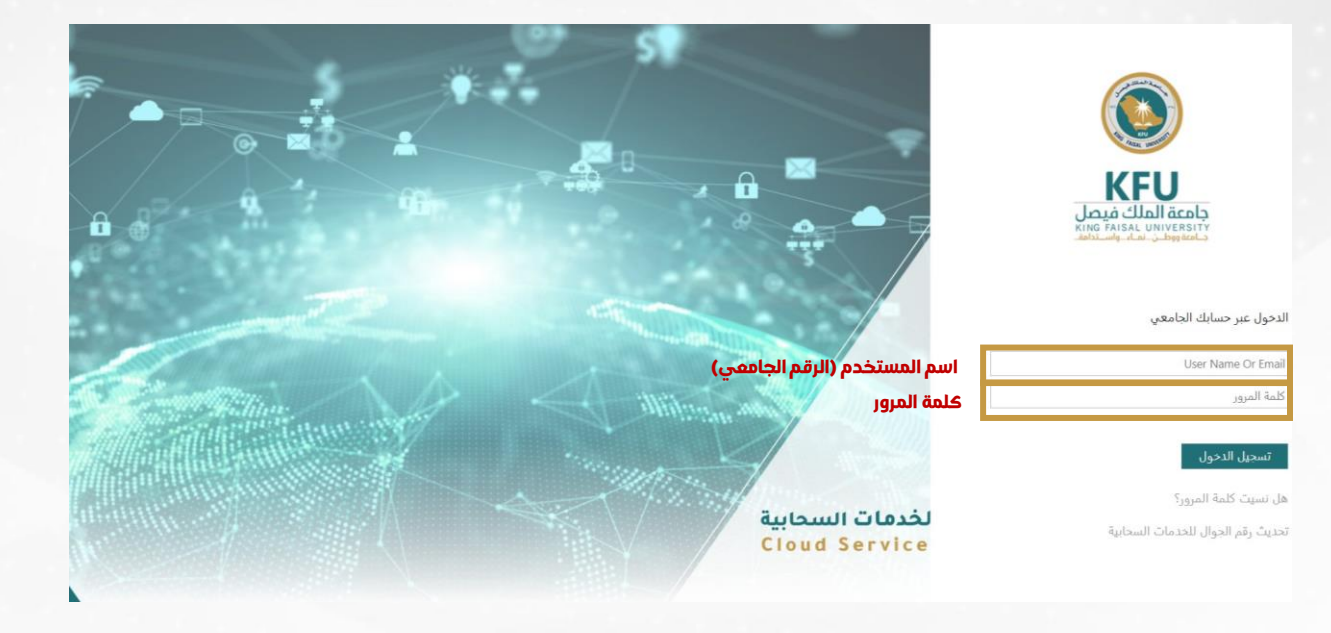

وسوف تصلك رسالة رمز التحقق على رقم جوالك

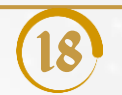

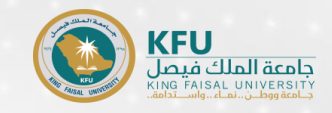

#### ۲۶ الرسوم الدراسية للمستوى الأول لطلبة الدراسات العليا المستجدين ۲۶ الرسوم الدراسية للمستوى الأول لطلبة الدراسات العليا المستجدين

- تكلفة الوحدة الدراسية (الساعات الدراسية) لبرامج الدكتوراه والماجستير (1500 ريال) للساعة الواحدة.
- تكلفة الوحدة الدراسية الواحدة (الساعات الدراسية) لبرنامج دبلوم الإرشاد الأسري بكلية التربية (429 ريال) للساعة الواحدة.
- تكلفة الوحدة الدراسية الواحدة (الساعات الدراسية) لبرنامج دبلوم التوجيه والإرشاد الطلابي بكلية التربيـة (445 ريـال)
   للساعة الواحدة.
- 4. تكلفة الوحدة الدراسية الواحدة **(الساعات الدراسية)** لبرنامج الدبلوم العالي في المحاماة بكلية الحقوق (577<mark>ريال)</mark> للساعة الواحدة.
- 5. تكلفة الوحدة الدراسية الواحدة (**الساعات الدراسية**) لبرنامج الدبلوم المهني في التربية الخاصة (40**0ريال)** للساعة الواحدة.
- 6. بالنسبة لطلاب وطالبات كلية العلوم غير المحققين شرط اللفة، فسوف يتم تسجيلهم ببرنامج اللفة الانجليزية المكثفة لمدة فصلين دراسيين (برسوم قدرها 400 ريال)، تدفع مرة واحدة فقط.
- 7. بالنسبة لطلاب وطالبات كلية العلوم الزراعية والأغذية غير محققين شرط اللغة، فسوف يتم تسجيلهم ببرنامج اللغة الانجليزية المكثفة لمدة فصل دراسي واحد (برسوم قدرها 400 ريال)، تدفع مرة واحدة فقط.
- 8. في حال الحاجة لدراسة بعض المقررات التكميلية، فسوف يتم سداد مبلغ (400 ريال). وذلك حسب ما نصت عليه لائحة الدراسات العليا (يجوز للقسم الأكاديمي المختص أن يشترط لقبول الطالب/ة في مرحلتي الماجستير أو الدكتوراه اجتياز عدد من المقررات التكميلية)

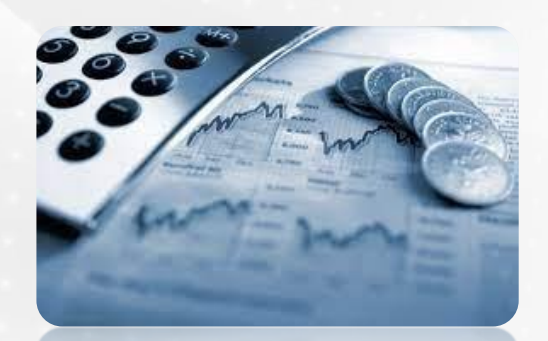

دليل التسجيل

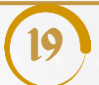

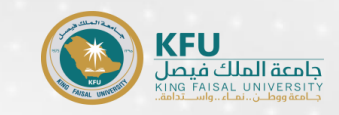

### <sup>97</sup> تخفيض الرسوم الدراسية

#### المشمولون بخصم الرسوم الدراسية:

حيث إن منسوبي الجامعة وأقاربهم من الدرجة الأولى، والمستفيدين من الضمان الاجتماعي، والحالات الانسانية يتمتعون بخصم للرسوم الدراسية خلال فترة الدراسة وحتى التخرج. كما يجب على الطالب/ة المستجد سداد الرسوم كافة في الفصل الدراسي الأول، ثم يقوم بتقديم المستندات المطلوبة. وهي:

#### منسوبي الجامعة وذوبهم. ٠

- شهادة تعريف للموظف. 0
- خطاب إلى سعادة المشرف على إدارة برامج الدراسات العليا. 0
  - إشعار قبول. 0
  - بطاقة الهوية الوطنية. 0
  - إرفاق وثيقة البكالوريوس لطلبة الماجستير. 0
    - إرفاق وثيقة الماجستير لطلبة الدكتوراه. 0
      - السجل الأكادىمى. 0

#### منسوبي الضمان الاجتماعي. ٠

- مشهد الضمان الاجتماعي للمستفيد (الطالب أو الطالية). 0
  - خطاب إلى سعادة عميد الدراسات العليا. 0
    - إشعار القبول. 0
    - بطاقة الهوية الوطنية. 0
- يتم إرفاق المطلوب ابتداء من تاريخ 2-7-1445هـ الموافق 14-1-2024م. خلال أسبوعين من بداية الفصل الدراسي على البريد الإلكتروني
   التالي : salshahrani@kfu.edu.sa حيث سيتم دراستها وإخضاعها للضوابط ثم التوصية بالموافقة على الخصم أو الاعفاء من عدمه.
- خ في حال الموافقة على منح الخصم أو الاعفاء للطالب وعدم تحقيق شرط المعدل خلال الفترة النظامية للدراسة، فإنه يسقط حق الطَّالب بالاستمرار بالخصم أوَّ الاعفاء.

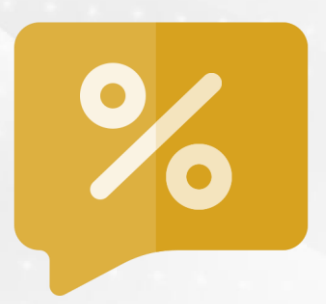

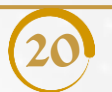

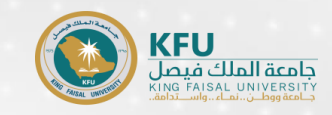

## <sup>77</sup> تأجيل القبول

خطوات تأجيل القبول للطلبة المستجدين

في حال رغبة الطالب/ة في تأجيل القبول، فيجب اتباع الآتي:

1- تعبئة نموذج أ تأجيل القبول الموجود بنماذج الدراسات العليا على صفحة الدراسات العليا.

2- رفع نموذج التأجيل + إيصال سداد رسوم القبول (200ريال) عبر أيقونة تأجيل القبول ببوابة الدراسات العليا

خلال الفترة من يوم الأحد 18-6-1445هـ الموافق 31-12-2023م وحتى يوم الخميس 29-6-1445هـ الموافق 11-2024م.

#### خطوات الحصول على نموذج تأجيل القبول

الدخول على صفحة الجامعة الرئيسية - العمادات - الدراسات العليا - نماذج الدراسات العليا-نماذج الإجراءات الأكاديمية أو عبر الضفط على الرابط التالي: https://www.kfu.edu.sa/ar/Deans/HigherStudies/Pages/pgs-resources.aspx

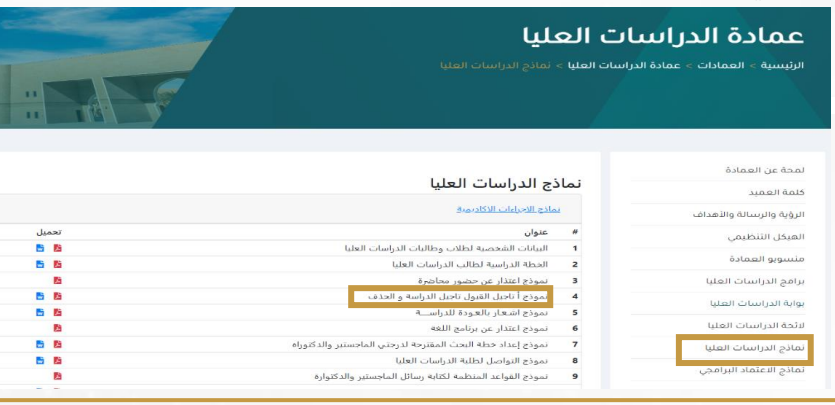

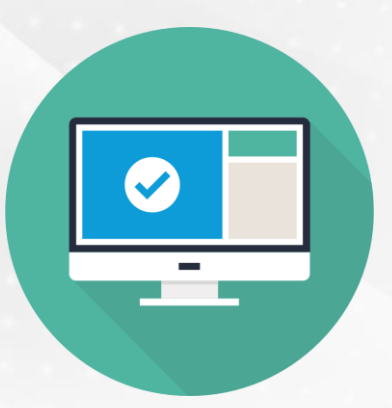

دليل التسجيل

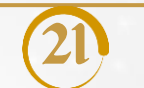

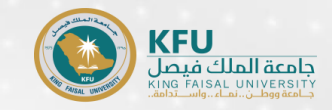

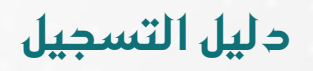

### التقويم الزمني الدراسات العليا للفصل الدراسي الأول للعام الجامعي 1444- 1445هـ

| دم خو ما                                                                                                    | التاريخ     |                      |          |
|----------------------------------------------------------------------------------------------------|-------------|----------------------|----------|
| د بي جو جو جو جو جو جو جو جو جو جو جو جو جو                                                                                                    | الميلادي    | الهجري               | اليسوم   |
| بداية تأجيل الدراسة، وسداد الرسوم الدراسية وتسجيل المقررات الدراسية<br>للفصل الدراسي الثاني للعام الجامعي 1445هـ                                             | 2023-12-31م | _മ1445-6-18          | الأحـــد |
| نهاية تأجيل الدراسة للفصل الدراسي الثاني<br>ونهاية استقبال ايصالات سداد الرسوم الدراسية على البوابة الالكترونية<br>مع استمرار الحذف والاضافة على نظام البانر | 2024-1-11م  | _ <b>_</b> 1445-6-29 | الخميس   |
| بداية الدراسة للفصل الدراسي الثاني للعام الجامعي 1445هـ                                                                                                    | 2024-1-14م  | 1445-7-2             | الأحـــد |
| آخر موعد للحذف والإضافة على نظام البانر                                                                                                    | 2024-1-18م  | 01445-7-6            | الخميس   |
| آخر موعد للاعتذار عن الاستمرار في دراسة مقرر أو أكثر<br>أو جميع مقررات الفصل الدراسي الثاني                                                                  | 2024-2-15م  | 01445-8-5            | الخميس   |
| إجازة يوم التأسيس وبداية إجازة منتصف الفصل الدراسي الثاني                                                                                                    | 2024-2-22م  | 1445-8-12            | الخميس   |
| بداية الدراسة بعد إجازة منتصف الفصل الدراسي الثاني                                                                                                    | 2024-3-3م   | 01445-8-22           | الاحـــد |
| بداية إجازة عيد الفطر المبارك                                                                                                    | 2024-3-28م  | 1445-9-18            | الخميس   |
| بداية الدراسة بعد إجازة عيد الفطر المبارك                                                                                                    | 2024-4-15م  | _ <b></b> 01445-10-6 | الاثنين  |
| بداية الاختبارات النهائية للفصل الدراسي الثاني                                                                                                    | 2024-5-26م  | 1445-11-18           | الأحـــد |
| نهاية الاختبارات النهائية للفصل الدراسي الثاني                                                                                                    | 2024-6-10م  | 1445-12-4            | الاثنين  |
| بداية إجازة نهاية العام الدراسي 1445هـ                                                                                                    | 2024-6-11   | 1445-12-5            | الثلاثاء |

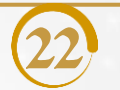

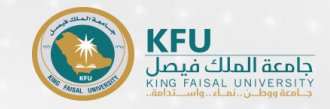

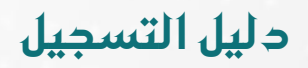

| بالنسبة لطلبة مقرر (الرسالة – الرسالة العلمية - الاطروحة) المسجلين سابقاً ولم يتم الانتهاء، بضرورة<br>الاستمرار في تسجيلها.                                                                                        | 1 |
|----------------------------------------------------------------------------------------------------|---|
| على الطلبة التواصل مع المشرفين أو القسم بالكلية، وذلك لمعرفة الخطة الدراسية والمقررات<br>المطلوب تسجيلها.                                                                                                    | 2 |
| على جميع الطلبة تسجيل المقررات عن طريق البانر.                                                                                                    | 3 |
| بالنسبة للطلبة ممن أكملوا المدة النظامية ولم يتقدموا بطلب فرصة إضافية لتجاوز المدة النظامية،<br>بضرورة تقديم الطلب عبر بوابة الدراسات العليا، ولن يتم فتح البانر أو تسجيل المقررات إلا بعد الحصول<br>على الموافقة. | 4 |
| عدم تسجيل الطالب/ة على نظام البانر، سوف يعتبر منقطعاً عن الدراسة، ويتم طي قيد الطالب/ة،<br>وذلك وفقاً للمادة (25) و (26) من لائحة الدراسات العليا.                                                                 | 5 |
| تعتذر الدراسات العليا عن تسجيل أي مقرر للطالب/ة بعد انتهاء فترة التسجيل.                                                                                                    | 6 |

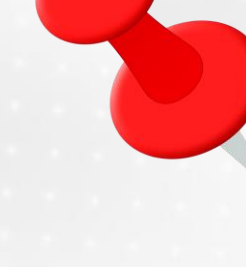

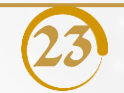

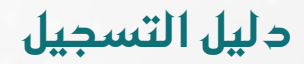

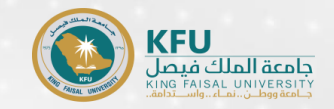

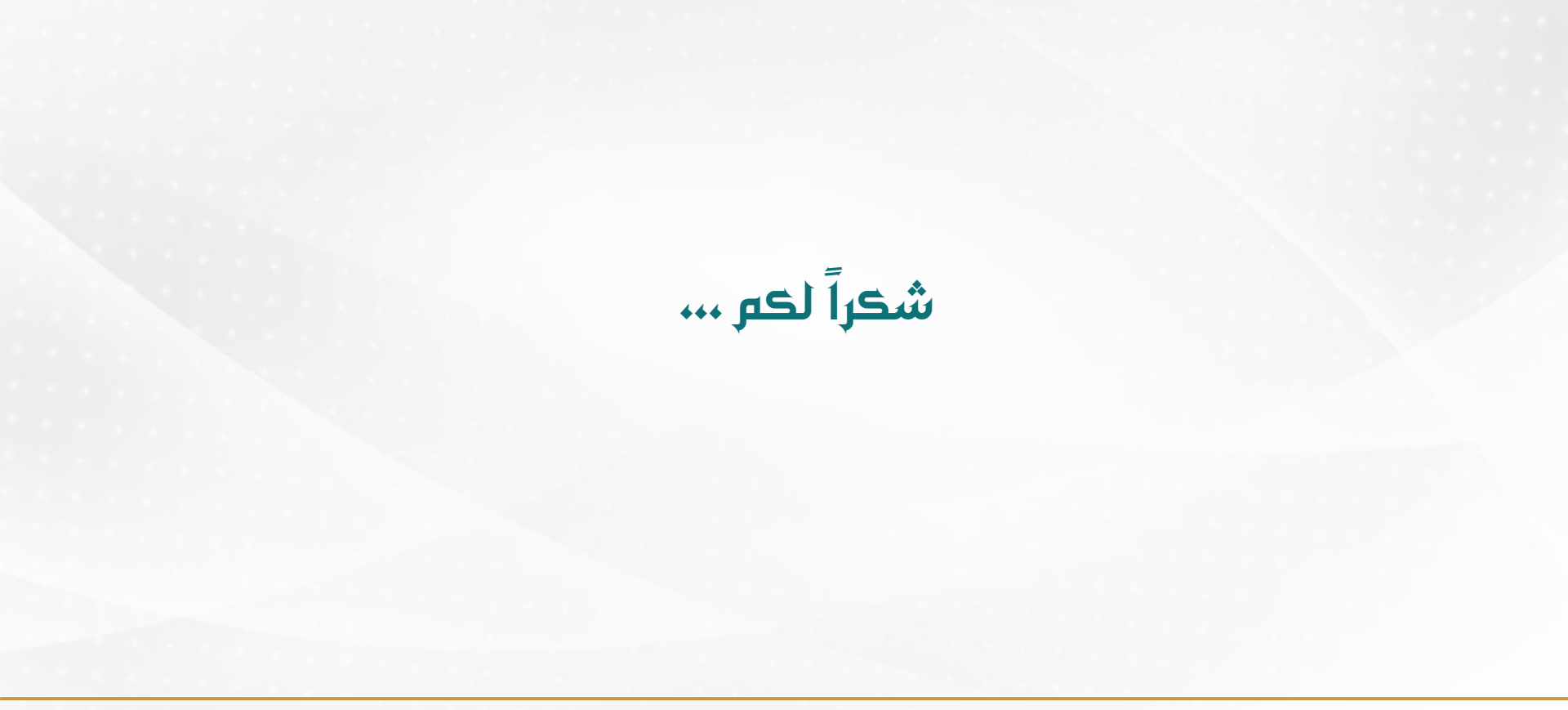